## How to Change Password?

After user login to Samooha application, user will be shown "*My Profile*" view as shown below

| Ny Profile ×        |               |                  |              |                             |  |  |  |  |
|---------------------|---------------|------------------|--------------|-----------------------------|--|--|--|--|
|                     | 2 User Name   | chrisw           | Password:    | Confirm:                    |  |  |  |  |
|                     | Employee Deta | ils              |              |                             |  |  |  |  |
|                     | Name          | Chris            | Account Code | EM01                        |  |  |  |  |
|                     | Tax Number    |                  | NRIC Number  | S1234567H                   |  |  |  |  |
|                     | Comments      |                  |              |                             |  |  |  |  |
| Contact Information |               |                  |              |                             |  |  |  |  |
|                     | Phone1:       | 93939393 Phone2: | Address      | Singapore                   |  |  |  |  |
|                     | Fax           |                  |              |                             |  |  |  |  |
|                     | E-Mail        |                  |              |                             |  |  |  |  |
| 1                   | -Website-     |                  |              |                             |  |  |  |  |
|                     |               |                  |              | Change Password Save Bevert |  |  |  |  |

To Change Password:

1. To modify the current password click on "Change Password" button on the bottom right of the screen. An application dialog will pop up for user to change the password.

2. Enter the current password\* in the "Old Password"
field

| My Profile ×        |                                           |                   |          |                     |
|---------------------|-------------------------------------------|-------------------|----------|---------------------|
| 2 User Name chrisw  |                                           | Password:         | ••••••   | Confirm:            |
| Employee Details    |                                           |                   |          |                     |
| Name Chris          |                                           | Account Code EM01 |          |                     |
| Tax Number          | OD Application Dialog                     | ×                 | 1        |                     |
| Comments            | Change/Reset Password                     | ]                 |          |                     |
| Contact Information | User Name Old Password                    |                   |          |                     |
| Phone1: 93939393    | Chris Wirianto                            | •                 |          |                     |
| Fax                 | New Password (Min 8 chars) Confirm New Pa | assword           |          |                     |
| E-Mail              |                                           |                   |          |                     |
| -Website-           |                                           |                   |          |                     |
|                     |                                           | OK <u>Cancel</u>  | Change P | assword Save Revert |

3. Enter the new password and re-enter the new password\* in the "Confirm New Password" field. System will prompt error, if the password in both the fields "New Password" and "Confirm New Password" are not the same.

\*Note: password entered must be at least 8 characters length and contains the following:

- at least 1 upper-case / capital letter
- at least 1 lower-case letter

- at least 1 number
- at least 1 symbol (i.e. @, !, \$, etc)

For example: Goomi@123, January\$1980, Samuel99!

4. Click on the "Cancel" button to undo changing password.

5. Click on the "OK" button to save the new password